# Erledigt Acer V3 772g

### Beitrag von "Hackinator" vom 25. April 2015, 14:24

Wie schon angekündigt möchte ich gern auf Mein Acer v3 772g mit Intel HD grafik und Nvida. Das ding zum laufen bringen Videos in Youtube zeigen das er läuft.

Nur scheitert es bei mir schon bei der installation, hat hier jmd tips? Mit welchen Programm machen wir den USB stick? und.

Ich brauch eure hilfe das ich am ende wieder eine Ordentliche DEUTSCHE anleitung schreiben kann.

Weil das ist echt nen Super Notebook

#### Beitrag von "crusadegt" vom 25. April 2015, 14:42

Hey Ho,

Als allererstes bitte die Hardware vom Laptop in die Signatur eintragen, damit wir bescheid wissen worum es geht.

Dann holst du dir das Programm Systeminfo aus m Download Center und postest ein Bild. Falls noch nicht geschehen die Snow Leopard DVD aus m appleStore kaufen zwecks Lizens.

Und eine genaurere Fehlerbeschreibung ist notwendig. mit " nur scheitert es bei mir schon bei der Installation" können wir nicht wirklich viel anfangen.

-v boote und Bild von der Fehlerstelle hochladen 🐸

#### Beitrag von "Hackinator" vom 25. April 2015, 15:03

Snow Leopard DVD vorhanden, Lapi ist in die Signatur eingetragen worden. Yosemite Stick wurde über unibeast erstellt. Nvidia kann nicht über bios Deaktiviert werden. Hängen bleibt er bei: Starting Darwin x86 64 Boot Args kext-dev-mode=1 -v -x.

## Beitrag von "crusadegt" vom 25. April 2015, 15:26

Die Fehlerbeschreibung sagt leider nicht so viel aus. Mach mal bitte ein Foto davon. Wenn sich die Nvidia nicht deaktivieren sieht es ein wenig komplizierter aus. Erstell mal den Stick mittels Clover. Anleitung findest du hier im Forum. Es gibt zwar Wege die Nvidia trotzdem zu aktivieren aber da möchte ich keine weiteren Auskünfte zu abgeben, da das absolutes Neuland für mich ist.

Evtl kann dir jemand anderes aus dem Forum dabei helfen.

## Beitrag von "al6042" vom 25. April 2015, 15:30

Das mit dem deaktivieren der NVIDIA sollte ihm schon bekannt sein. Es besteht noch immer die Möglichkeit dies per DSDT und SSDT zu versuchen.

## Beitrag von "crusadegt" vom 25. April 2015, 15:31

Ja genau. Die Info hatte ich auch im Kopf. Leider weiß ich über DSDT und SSDT nicht wirklich viel, was das patchen angeht.

Aber bin dabei zu lernen 😇

Ich denke auch, dass er deshalb an der Stelle stehen bleibt bei der Installation 🐸

## Beitrag von "Hackinator" vom 25. April 2015, 15:36

Wie gehe ich den hier dann weiter vor mit der dsdt und ssdt.?

Gesendet von iPhone mit Tapatalk

#### Beitrag von "al6042" vom 25. April 2015, 15:41

Zieh mal die DSDT und alle SSDTs entweder mit einem Clover Bootstick (Taste F4 im Clover Boot-Menü, schreibt die Dateien in den CLOVER-Ordner unter /ACPI/origin). Oder per Linux Live-CD mit folgendem Terminal Befehl:

Code

- 1. cd ~/Desktop
- 2. sudo cat /sys/firmware/acpi/tables/DSDT > DSDT.aml
- 3. sudo cat /sys/firmware/acpi/tables/SSDT > SSDT.aml
- 4. sudo cat /sys/firmware/acpi/tables/SSDT-1 > SSDT-1.aml
- 5. sudo cat /sys/firmware/acpi/tables/SSDT-2 > SSDT-2.aml
- 6. usw.

Dann die Dateien auf einen USB Stick kopieren, OS X Booten und dann mit MacIASL wieder bis ins Koma patchen...

## Beitrag von "Hackinator" vom 26. April 2015, 10:46

Hab mir jetzt mit griven seiner anleitung ein Clover-Boot stick gemacht und im Bootmenü die Taste F4 gedrückt dabei passiert aber garnichts und auf den Stick ist auch kein Ordner oder diese Datein.

## Beitrag von "Doe1John" vom 26. April 2015, 10:51

Du findest die DSDT im Ordner /EFI/CLOVER/ACPI/origin. Wenn sie dann gepatcht ist, kommt sie in den Ordner /EFI/CLOVER/ACPI/patched.

#### Beitrag von "Hackinator" vom 26. April 2015, 10:54

Der Ordner heißt bei mir EFI-backups da ist aber auch kein Clover ordner drin leider

## Beitrag von "Doe1John" vom 26. April 2015, 10:56

Schau bitte aufn Stick drauf.

#### Beitrag von "Hackinator" vom 26. April 2015, 10:57

EFI-Backups Library und usr sind die 3 Ordner die auf den Stick sind

#### Beitrag von "apatchenpub" vom 26. April 2015, 11:03

ggf mal die EFI-Partition mounten und da nachschauen

Beitrag von "Hackinator" vom 26. April 2015, 11:09

Sorry aber verstehe nicht was mit EFi-partion mounten gemeint ist.

## Beitrag von "crusadegt" vom 26. April 2015, 11:11

Du benutzt den Clover Configurator welchen du hier im Download Center findest.

Fast ganz unten links gibts n Punkt wo man die einzelnen EFI Partitionen der jeweiligen Festplatten mounten kann.

Wie hast du Clover installiert? In ESP?

### Beitrag von "Hackinator" vom 26. April 2015, 11:15

Install for UEFI booting only+Installierer Clover in der ESP+theme applestyle

#### Beitrag von "crusadegt" vom 26. April 2015, 11:19

Hat dein board UEFI? Wenn ja alles okay. Wie schon vermutet wurde clover in die EFI partition deines USB Sticks kopiert 😌

## Beitrag von "Hackinator" vom 26. April 2015, 11:25

so in den ordner origin hab ich jetzt eine DSDT und 8x eine SSDT im ordner patched ist keiner ist das jetzt so erstmal richtig? also ist eine DSDT&SSDT ausgelesen oder nicht?

## Beitrag von "apatchenpub" vom 26. April 2015, 11:36

im Ordner Origin sind die ausgelesen Dateien, im Ordner patched kommt dann die modifizierte DSDT/SSDT

## Beitrag von "Hackinator" vom 26. April 2015, 13:10

Modifizieren tue ich jetzt mit MacIASL? nach der Anleitung im WIKI?

## Beitrag von "al6042" vom 26. April 2015, 13:51

Korrekt...

Viel Erfolg...

## Beitrag von "Hackinator" vom 26. April 2015, 16:55

External (\\_RPL.\_PS0, MethodObj) ist die in der gleichen datei wo auch der erste quelcode war oder kann die auch wieder in der DSDT oder SSDT sein? weil ich finde den Ort External (\\_RPL.\_PS0, MethodObj) nicht

Ab hier komm ich nicht weiter Versteh den Punkt in der Anleitung nicht. Was ich da verändern muss. Eventuell kann es ja jmd bearbeiten?

#### Beitrag von "al6042" vom 26. April 2015, 17:50

Es ist schön, dass du uns in regelmäßigen Abständen darauf hinweist, dass du nicht weiterkommst, da aber nicht alle Mods oder Spezialisten immer online sind, solltest du auch etwas Geduld mit bringen.

#### Beitrag von "Hackinator" vom 30. April 2015, 15:22

Hilfe ist nichtmehr zu erwarten oder?

### Beitrag von "DoeJohn" vom 30. April 2015, 15:27

Ich schätze mal, das die User oder Mods dir noch weiter Hilfe geben würden. Glaube aber, das keiner mehr etwas dazu weiß! Und schätzen, was evtl. funktioniert, bringt ja auch nichts. Ich weiß nur, das es, falls es überhaupt funktioniert, es ein langer schwerer Weg ist, das Notebook dazu zu überreden, das es mit Mac OS X problemlos läuft! Ich tippe gerade auf einem Vcer V3-771G! Damit hatte ich es auch mal versucht. Bin aber kläglich gescheitert! Bin dann wieder auf Windows 8.1 gegangen. Läuft damit tadellos!

#### Beitrag von "Navi Guide" vom 30. April 2015, 21:22

Hallo! Ich habe jetzt seit ungefähr eineinhalb Jahren genau den gleichen Laptop (Acer Aspire V3 772G) nur ein bisschen stärker ausgerüstet1 Seitdem ich ihn habe bin ich am tüfteln das ich OSX bzw. den hier genannten Hackintosh auf dem Laptop bekomme...( man siehe meine ganzen Posts. Ich kann dazu nur eins sagen: Vergiss es! Mir haben hier schon stunden und tagelang viele Leute versucht zu helfen....aber leider bis heute erfolglos! Ich komme noch nicht einmal in den Installier rein so wie hier oftmals beschrieben! Ich habe 1 mal meinen Laptop einem Bekannten gegeben der hat es nach 2 Wochen mit sehr viel ach und krach geschafft OSX Mavericks neben meinem Windows zu installieren. Ich weiss bis heute aber nicht wie und er ist auch weggezogen so das ich ihn nicht mehr fragen kann. Deshalb juckt es mir ja auch so

sehr in den Fingern da ich es ja selber gesehen habe das es bei meinem bzw. ( unserem Laptop eigentlich läuft ). Solltest Du wieder erwarten doch erfolgreich sein so würde ich mich absolut freuen wenn Du mir eine Nachricht bzw. Hilfestellung geben würdest wie Du es geschafft hast! Ich bin erst einmal aus Verzweiflung auf ein älteres System von mir umgesprungen (das Gigabyte Board steht in der Signatur) da hat es fastanstandslos geklappt. Ich habe jetzt nur das Problem mit den Ketten importieren das klappt nicht so richtig wie ich es will sprich W-Lan Sound etc. Ich wünsche Dir viel Erfolg und verbleibe mit einem

fg Navi Guide! :hastalavista:

#### Beitrag von "Griven" vom 30. April 2015, 22:13

Wenn sich jemand findet der die SSDT-9.aml von ihren Compiler Fehlern befreien kann, dann ist das einbauen des Optimus Patches (deaktivieren der NVDIA über die INI Methode) ein Klacks. Leider reichen meine Kenntnisse in Sachen AML Debuging nicht aus um die Fehler zu beseitigen.

|   |                                                  |      | Compiler Summary                                              |  |
|---|--------------------------------------------------|------|---------------------------------------------------------------|--|
|   | Line                                             | Code | Message                                                       |  |
| 0 | 855                                              | 6126 | syntax error, unexpected PARSEOP_SLEEP, expecting ',' or ')'  |  |
| θ | 855                                              | 6126 | syntax error, unexpected ')'                                  |  |
| θ | 930                                              | 6126 | syntax error, unexpected PARSEOP_RETURN, expecting ',' or ')' |  |
| 0 | 937                                              | 6126 | syntax error, unexpected PARSEOP_IF, expecting ',' or ')'     |  |
| 0 | 937                                              | 6126 | syntax error, unexpected ')'                                  |  |
| θ | 941                                              | 6126 | syntax error, unexpected ')'                                  |  |
| 0 | 951                                              | 6126 | syntax error, unexpected PARSEOP_RETURN, expecting ',' or ')' |  |
|   |                                                  |      |                                                               |  |
|   | 7 Errors, 0 Warnings, 0 Remarks, 0 Optimizations |      |                                                               |  |

Hier mal eine Code Probe aus den angemeckerten Errors...

Code

- 1. Method (\_OFF, 0, Serialized) // \_OFF: Power Off
- 2. {
- 3. P8XH (Zero, 0x21, Zero, \\_SB.PCI0.LPCB.EC0.WRAM (0x0520, 0x80, Store (LCTL, ELCT),
- 4. Store (VREG, VGAB), Store (EMLW, DMLW), SPP0 ()), Store (One, LNKD), Store (
- 5. 0x02, AFES), If (LGreaterEqual (And (PNHM, 0x0F), 0x03))
- 6. {

```
7. Store (GMXB (), MBDL)
  8. PDUB (MBDL)
  9. })
 10. C70K (One)
 11. SGPO (HLRS, One)
 12. SGPO (PWEN, Zero)
 13. Store (Zero, \_SB.DGON)
 14. If (LNot (\ SB.ACPF))
 15. {
 16. \PNOT ()
 17. }
 18.
 19.
 20. P8XH (Zero, 0x22, Zero, Return (Zero))
 21. }
Alles anzeigen
```

Konkret meckert der Compiler hier mit

Code

1. 937, 6126, syntax error, unexpected PARSEOP\_IF, expecting ',' or ')'

Wenn sich also jemand in der Lage sieht die Fehler zu beseitigen könnte dem TE auch geholfen werden aber so sehe ich da eher schwarz. <u>Hackinator</u> es ist nicht so, dass niemand helfen möchte aber gerade diese Themen sind alles andere als trivial sprich das macht man nicht mal eben so im vorbeigehen. Ich hatte Dir ja auch schon den Tipp gegeben Dich mal mit RehabMan oder PikerAlpha in Verbindung zu setzen und einen von denen zu fragen ob die eine Idee haben wie man dem beikommt. Die beiden haben gerade was ACPI und AML angeht einiges auf der Pfanne und sind, zumindest soweit ich beide kennengelernt habe, durchaus hilfsbereit. Hast Du den Tipp denn befolgt?

#### Beitrag von "Hackinator" vom 30. April 2015, 23:08

Bin des englishen nicht so kraftig wie du es bist griven.

## Beitrag von "al6042" vom 1. Mai 2015, 15:00

Hallo zusammen,

ich habe die SSDT-9.aml als SSDT-9.dsl bis auf einen Fehler bereinigen können.

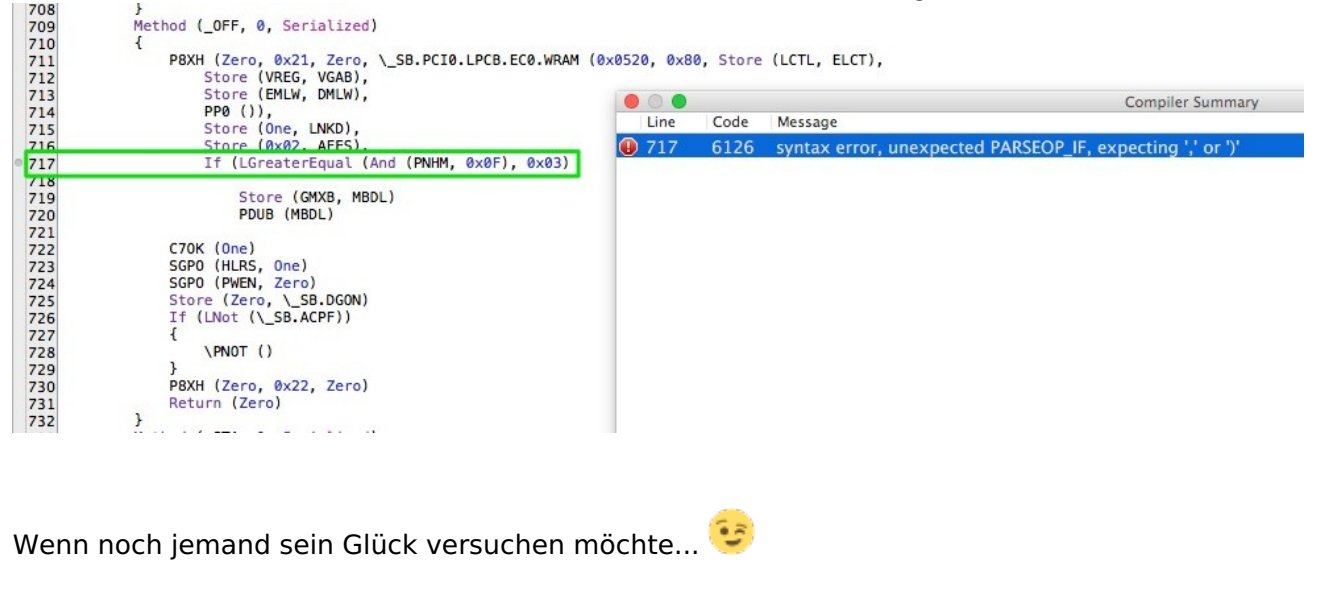

#### Beitrag von "Hackinator" vom 5. Mai 2015, 17:02

Ich probiere es die Tage mal danke al6042.

kommen jetzt alle SSDT und DSDT in den patched ordner? muss ich dann noch was umstellen oder so?

ich hab davon echt kein plan

Gesendet von iPhone mit Tapatalk

#### Beitrag von "al6042" vom 5. Mai 2015, 23:19

Nope...

Wie du geschrieben hast... die DSDT und alle SSDTs in den /Patched-Ordner... mehr musst du nicht machen... ausser natürlich neu starten... und Daumen drücken 😉

## Beitrag von "Quagmire25" vom 24. Mai 2015, 22:19

Ich hab auch den V3 772G hier stehen und muss sagen... das Ding regt mich extrem auf ... Installieren von Yosemite bringt kaum bis keine Probleme, das Erstellen des Users auch nicht, aber nach 1 oder 2 Neustarts nur noch Kernel Panic und keine Chance mehr zu Booten. Hab es mit Chameleon und Clover probiert und scheitere immer.

Nvidia Grafik Deaktivieren und Interne Intel HD 4600 lief alles wie geschmiert, aber dann immer Panic.

Der Lappy is in meinen Augen gut, aber kein Hackintosh möglich

## Beitrag von "al6042" vom 25. Mai 2015, 21:00

Hallo Quagmire25,

vielen Dank für deinen Beitrag.

Ich bin mir nun nur nicht sicher ob das nun einfach nur ein Hinweis von deiner Seite war, oder ob du auch Unterstützung mit deinem Kernel Panic Problem benötigst...